## 地図の見かたと操作を覚えよう

## 現在地画面(自車位置を表示)

## 📾 を押すと、現在地(自車位置)画面になります。

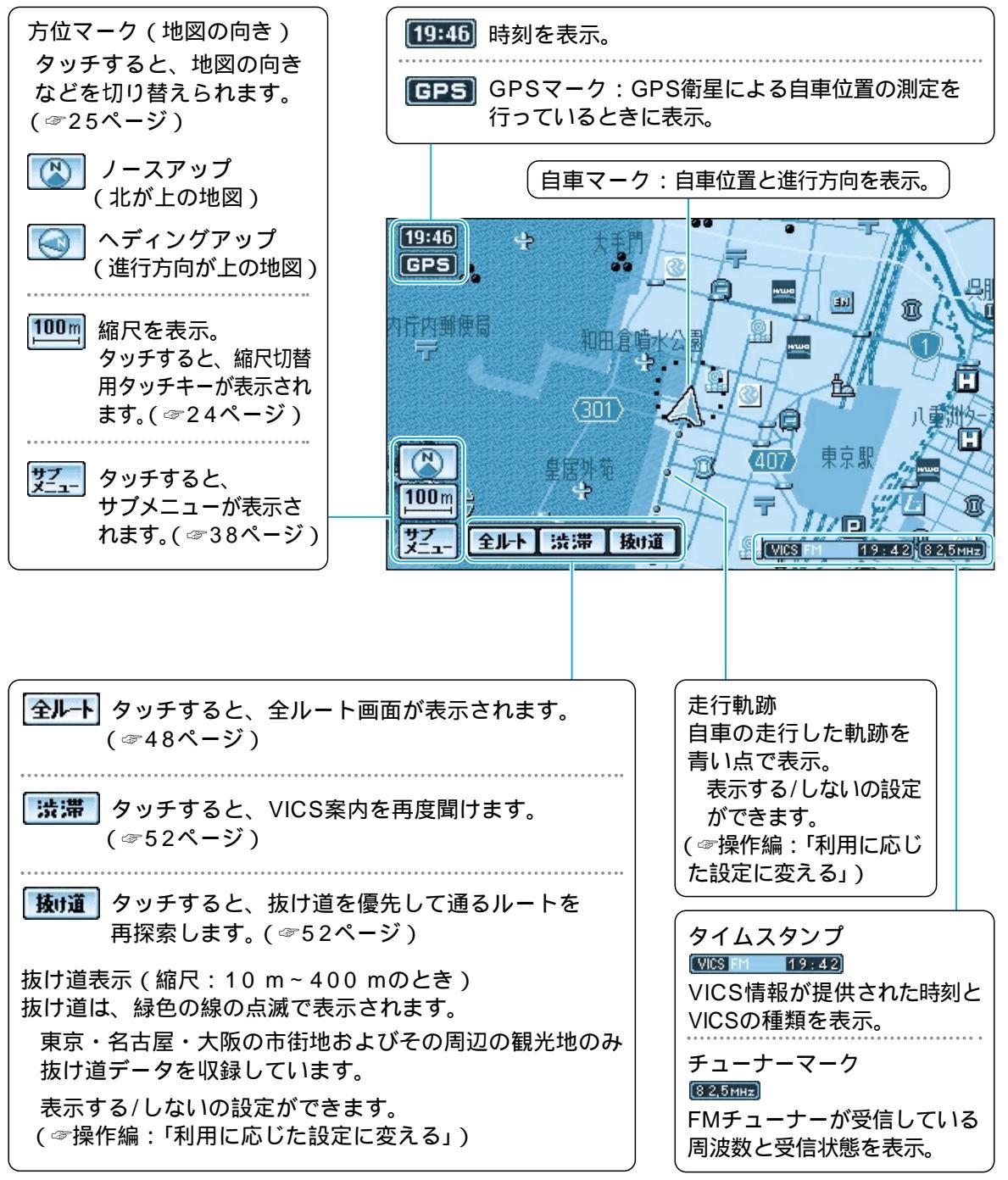

## 地図モード画面

地図をスクロール (☞30ページ)すると、地図モード画面になり、カーソルの地点を 行き先に設定したり、ポイント登録することができます。

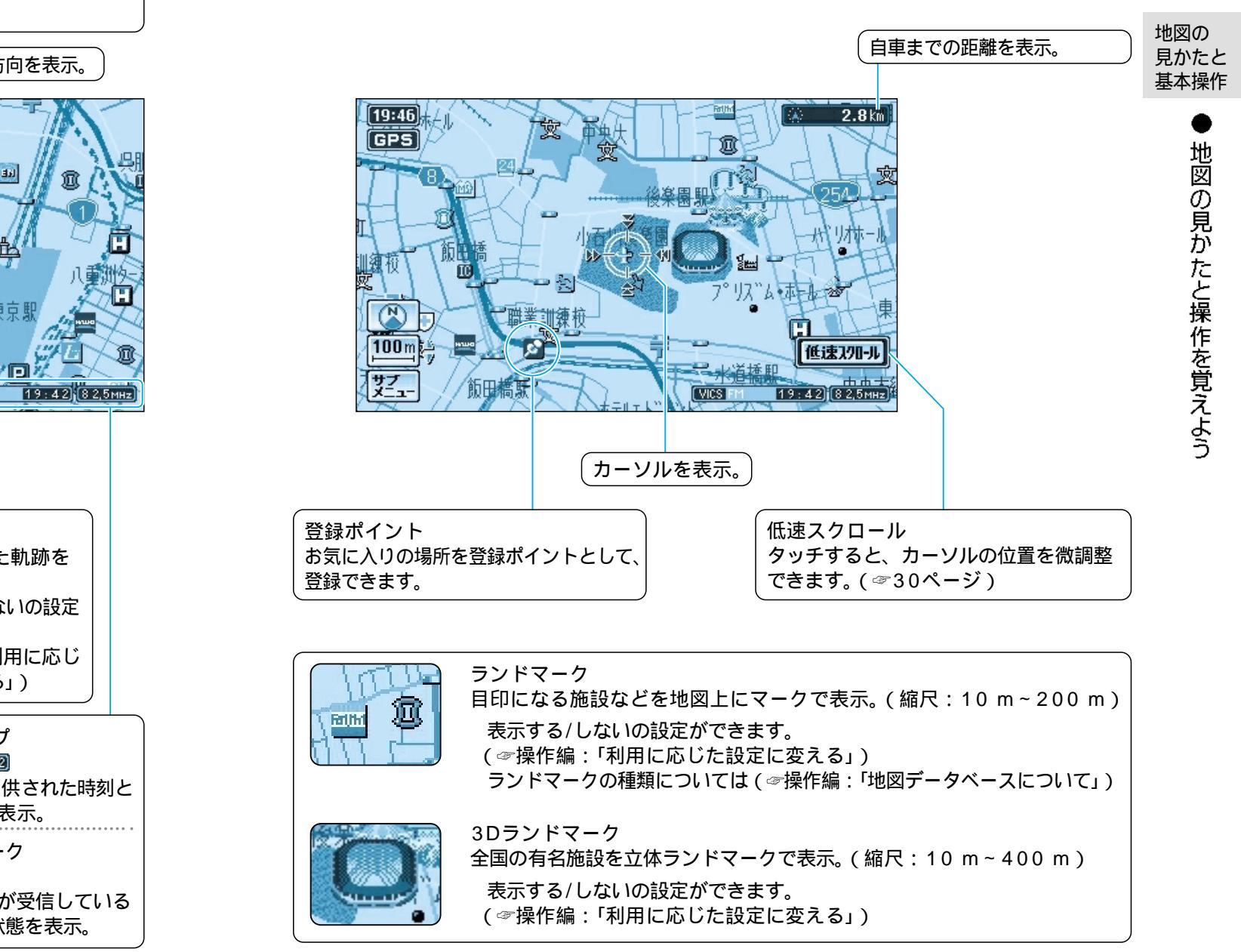

22